## How to see my notifications?

- 1) Open the main menu via this icon: 1536586635ic\_newsfeed\_black\_24dp.png
- 2) Select the "Notifications" tab.
- 3) From there you will see your different notifications.

**<u>Note</u>** : There is no possibility to delete notifications for the moment.